## How to Get Lone Star Student Email Address

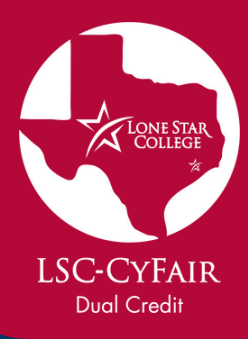

Students will be given their ID number through an email sent to their personal email address used in their application. Once the acceptance email has been received, please follow the steps below:

- 1. Navigate to my.LoneStar.edu
- 2. Select "Get Email Address"
- 3. Enter in your LSC ID number OR the last 4 digits of your Social Security Number
- 4. Enter in your Last Name (please be sure it matches what you put in your application)
- 5. Enter your Date of Birth
- 6. Select "Submit"
- 7. You will be provided with your student email address
- 8. Select "Login" to be taken back to the sign in page
- 9. From there enter your password OR click "Reset Password" if you have never created one previously
  - a. When creating a password, please write down ALL security question answers for future reference.
- 10. If you experience any difficulties, please call the IT Service Desk at 281-318-HELP

| MYLONESTAR                                                                                  |  |  |  |  |
|---------------------------------------------------------------------------------------------|--|--|--|--|
| LSC Email Address                                                                           |  |  |  |  |
| Password                                                                                    |  |  |  |  |
| Login                                                                                       |  |  |  |  |
| Registration Help                                                                           |  |  |  |  |
| Enable Screen Reader Mode                                                                   |  |  |  |  |
| Get Email Address or Reset Password                                                         |  |  |  |  |
| To report login issues, contact the<br><u>IT Service Desk</u><br>or call 281.318.HELP(4357) |  |  |  |  |

| ər                                     |             |      |  |
|----------------------------------------|-------------|------|--|
| ast 4 digits of Social Secu            | rity Number | 1    |  |
|                                        |             |      |  |
|                                        |             |      |  |
| Last Name:                             |             |      |  |
|                                        |             |      |  |
|                                        |             |      |  |
|                                        |             |      |  |
| Date of Birth:                         |             |      |  |
| Date of Birth:<br>Month                | Day         | Year |  |
| Date of Birth:<br>Month<br>• Month • • | Day<br>DD   | Year |  |

| Your employee email is: Catherine.E.Ussery@lonestar.edu |
|---------------------------------------------------------|
| Your student email is: caussery@my.lonestar.edu         |
|                                                         |

Use your full email address to log into myLoneStar and D2L

Please be aware, we are in the process of transitioning all services to use your email address to log in rather than your username. Most services will specify which is needed; but if your email address does not work, please try your username. Eventually, only your email address will be used to log into services once all systems have been migrated.

| Login |  |
|-------|--|
|       |  |